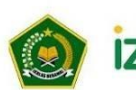

Kementerian Agama Republik Indonesia Direktorat Jenderal Pendidikan Islam Direktorat Pendidikan Diniyah & Pondok Pesantre THE PROFESSIONAL

# PANDUAN

Penggunaan Aplikasi Izin Operasional Pendidikan Madrasah Diniyah Takmiliyah

KEMENTERIAN AGAMA REPUBLIK INDONESIA Tahun 2023

# AKUN KABUPATEN/KOTA MENU DAFTAR LEMBAGA

## 1. Daftar Lembaga

Setelah masuk menggunakan akun Kabupaten/Kota, operator kabupaten akan ditampilkan menu Daftar lembaga yang menunjukkan edit data lembaga untuk merubah data Latitude, Longitude\* serta merubah password lembaga.

| $\leftarrow \  \  \rightarrow \  \  \mathbf{C}$                          | O A https://sitren.kemenag.go.id/izopmdt/kabupa  | aten/daftar_lembaga                        | 70%                                   | ♡ ⊻ © £ ≡ |
|--------------------------------------------------------------------------|--------------------------------------------------|--------------------------------------------|---------------------------------------|-----------|
| IZOP MDT =                                                               |                                                  |                                            |                                       | 📌 🦉       |
| LAYANAN                                                                  |                                                  |                                            |                                       |           |
| Ar Dashboard                                                             | ሰ Daftar Lembaga                                 |                                            |                                       |           |
| Configurasi                                                              |                                                  |                                            |                                       |           |
| 🖂 Verifikasi                                                             | Show 10 ¢ entries                                |                                            | Search:                               |           |
| <ul> <li>Informasi Persyaratan</li> </ul>                                | No. 11 Nomor Registrasi 11 Nomor Statistik 11 Na | ma Lembaga 💠 Nama Ki                       | Kecamatan 1: Email                    | Aksi      |
| O Daftar Lembaga                                                         | 1 MDT-102023001038 ME                            | DT UIa MADIN AL-HIDAYAH Subah              | madinalhidayah1687@gmail.com          | Eat       |
| PROSES PERIZINAN IZOP                                                    | 2 MDT-62024000399 ME                             | DT Wustha "Ash Shidiqiyah " Batang         | salimronggolawe@gmail.com             | Edit      |
| Penerbitan Nomor<br>Perizinan                                            | 2 HDT 62024000787 MD                             | TTIIIa #AI IHIbad# Datasea                 | micialatulidalmab@amail.com           | _         |
| 🖉 Tanda Tangan Elektronik                                                | 02024000101 mL                                   | o a and a second                           | пазавалыктисторуунал.сон              | Edit      |
| Ø Dokumen Sudah TTE                                                      | 4 MDT-72024002071 ME                             | DT Wustha ANNURIYYAH AL ISLAMIYYAH Limpung | g khusna1989@gmail.com                | Edit      |
| <ul> <li>Lembaga Aktif</li> </ul>                                        | 5 MDT-72024002456 311233250158 ME                | DT UIa MAMBAUL ULUM Gringsin               | ng minanur7656@gmail.com              | Edit      |
| PROSES PENCABUTAN IZOP                                                   | 6 MDT-72024003235 311233250175 ME                | DT UIa MIFTAKHUL ATFAL. Bawang             | g bawangpointplus@gmail.com           | Edit      |
| Penerbitan Nomor<br>Pencabutan                                           | 7 MDT-62024001685 311233250336 MD                | DT UIa NURUL HUDA Gringsin                 | ng hadimarzuki74@gmail.com            | Edit      |
| <ul> <li>Tanda Tangan</li> <li>Elektronik</li> </ul>                     | 8 MDT-92024001345 311233250577 MD                | DT UIa AL IKHSAN Tulis                     | madinalikhsantiskenconorejo@gmail.com | Edit      |
| 2 Dokumen Sudah TTE                                                      | 9 MDT-72024003111 311233250576 MD                | DT Ula AL IKHLAS Kandem                    | nan rikat.93@gmail.com                | Edit      |
| Logged in as:<br>AMAD CHOLIKIN<br>https://sitren.kemenag.go.id/izopmdt/k | abupaten/daftar_lembaga <sup>34001219</sup> MC   | DT Ula Al Husha Banyupu                    | butih buheriina1972@gmail.com         | Edt       |

### 2. Edit Daftar lembaga

Menu ini dapat digunakan oleh operator kabupaten/kota untuk melakukan **Edit data Lembaga** berfungsi untuk melakukan perubahan pada data lembaga yang sudah terdaftar, seperti **longitude** dan **latitude**, serta untuk mengganti **password**. Berikut adalah penjelasan tentang fungsinya secara rinci:

#### 1. Merubah Data Longitude dan Latitude

• **Longitude** dan **Latitude** adalah koordinat geografis yang digunakan untuk menentukan lokasi lembaga secara tepat di peta. Dan terdapat link yang bisa di klik untuk mencari Longitude dan Latitude secara tepat.

• Fitur ini memungkinkan pengguna untuk memperbarui lokasi lembaga yang terdaftar jika terjadi perubahan lokasi fisik, atau jika data koordinat yang tercatat sebelumnya tidak akurat.

• Pengguna bisa memasukkan nilai longitude dan latitude yang baru secara manual atau menggunakan fitur peta untuk memilih lokasi lembaga yang tepat.

#### 2. Merubah Password

• Fitur ini memungkinkan pengguna untuk mengganti password akun lembaga.

• Untuk meningkatkan keamanan, pengguna dapat merubah password secara berkala, atau jika merasa ada indikasi keamanan akun yang terancam.

• Pengguna harus memasukkan password lama untuk melakukan perubahan, dan kemudian memasukkan password baru yang diinginkan.

• Setelah berhasil mengubah password, pastikan untuk menyimpan informasi login yang baru agar bisa mengakses akun dengan mudah di masa depan.

Fitur Edit Lembaga ini penting untuk memastikan data lembaga selalu akurat dan terjaga keamanannya, serta memastikan lokasi yang terdaftar sesuai dengan kondisi terbaru.

| $\leftarrow \rightarrow $ C                                   | O A https://sitren.kemenag.go.id/izopmdt/kabupaten/daftar_lembaga/435/ed                                    | fit                                      | 70% 🛣 | ♡ ± @  | ້ ກິ ≡ |
|---------------------------------------------------------------|----------------------------------------------------------------------------------------------------|------------------------------------------|-------|--------|--------|
| IZOP MDT =                                                    |                                                                                                    |                                          |       |        | 🍋 🦉    |
| LAYANAN                                                       | ሰ Daftar Lembaga                                                                                            |                                          |       |        |        |
| <ul> <li>Verifikasi</li> <li>Informasi Persyaratan</li> </ul> | Nomor Statistik                                                                                             | Nama Lembaga<br>MDT Ula MADIN AL-HIDAYAH |       |        |        |
| Daftar Lembaga PROSES PERIZINAN IZOP                          | Latitude* -6.950056                                                                                         | Longitude* 109.832251                    |       |        |        |
| Penerbitan Nomor     Perizinan     Zanda Tangan Elektronik    | Silahkan kunjungi alamat Lat Long untuk mencari titik latitude dan longitude Lembaga Anda.<br>Password Baru | Konfirmasi Password                      |       |        |        |
| <ul> <li>Dokumen Sudah TTE</li> <li>Lembaga Aktif</li> </ul>  |                                                                                                    |                                          |       | Simpan |        |
| PROSES PENCABUTAN IZOP                                        |                                                                                                    |                                          |       |        |        |
| Tanda Tangan O<br>Elektronik                                  |                                                                                                    |                                          |       |        |        |
| Dokumen Surlah TTE     Logoed in as:                          |                                                                                                    |                                          |       |        |        |

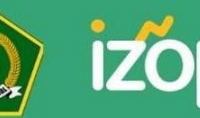

Kementerian Agama Republik Indonesia Direktorat Jenderal Pendidikan Islam Direktorat Pendidikan Diniyah & Pondok Pesantren